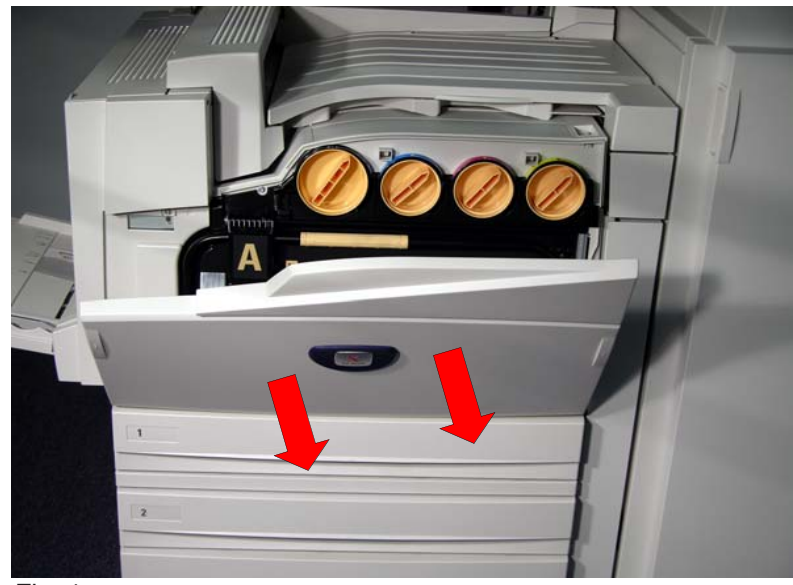

Fig. 1 Make sure that the machine is not in operation before opening the front cover.

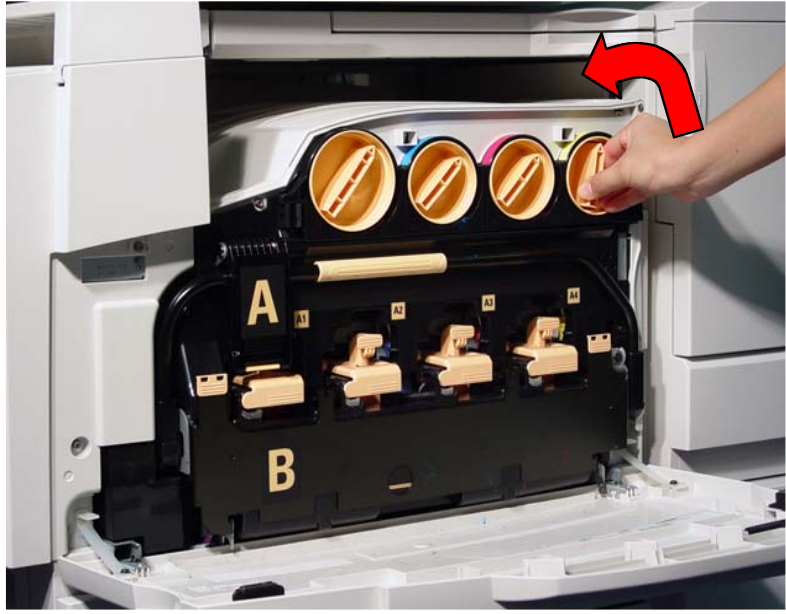

Fig. 2

Turn the toner cartridge of the color indicated in the message on the display to the left and up to the key mark. (open).

**Note:** "Y" stands for Yellow, "M" for Magenta, "C" for Cyan, and "K" for Black.

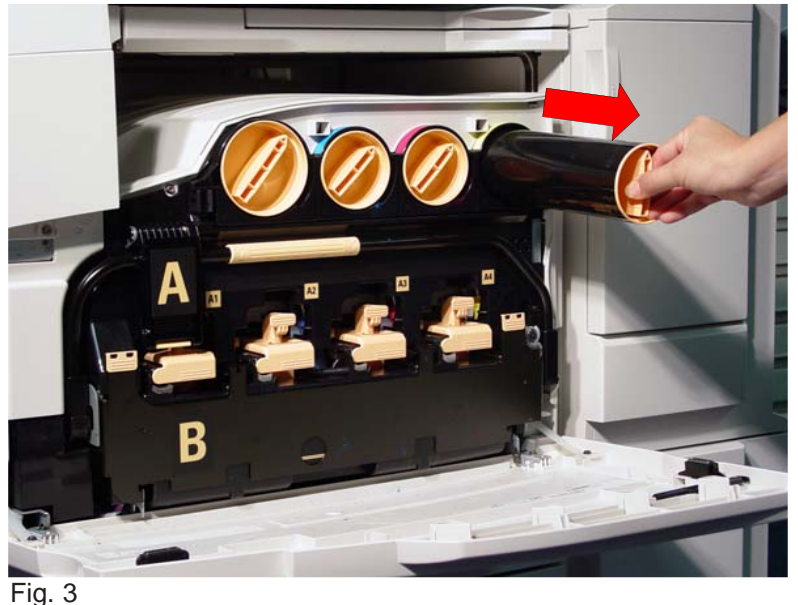

Gently pull the toner cartridge towards you to remove.

**Warning:** Do not throw toner cartridges into an open fire. Toner remaining in the cartridge can cause an explosion and you can get burned. Pull out toner cartridges gently. Otherwise, toner may fly out of the cartridges.

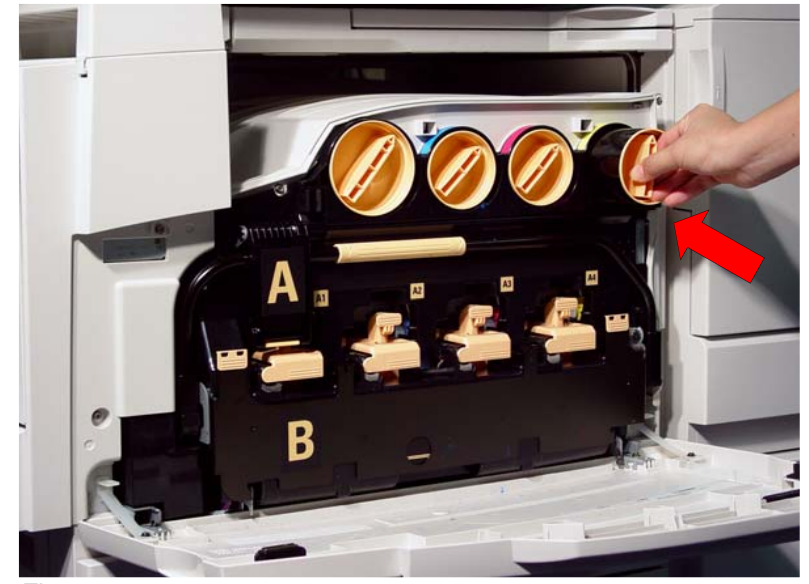

Fig. 5 Insert the toner cartridge as far as possible with the arrow on the cartridge facing up.

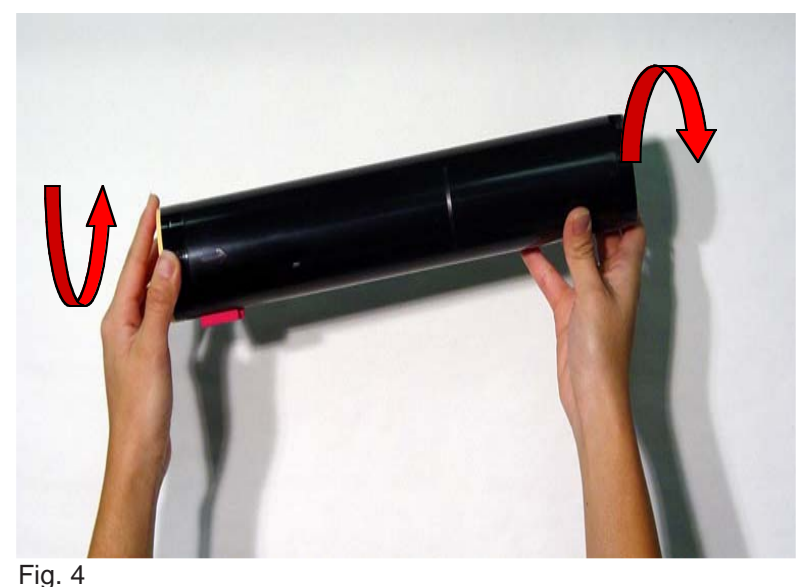

Lightly shake the new toner cartridge three or four times up and down and to the left and right.

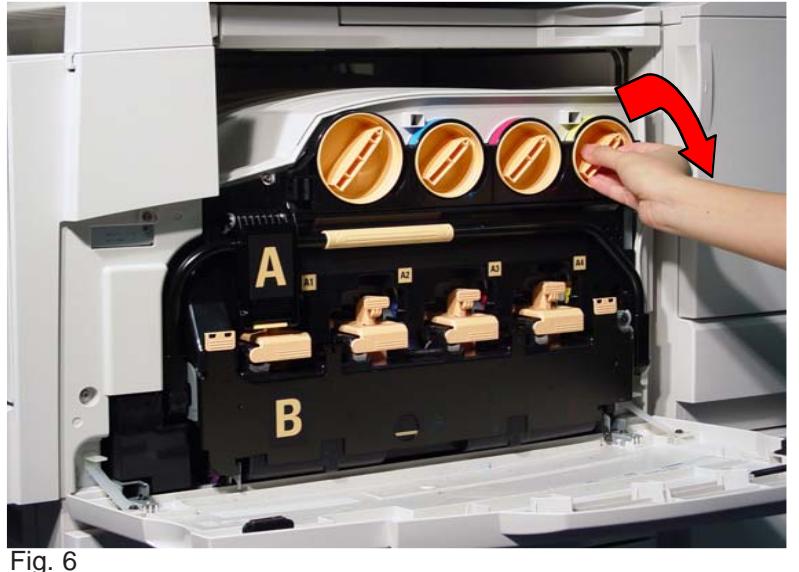

Turn the toner cartridge to the right and down to the key (closed).

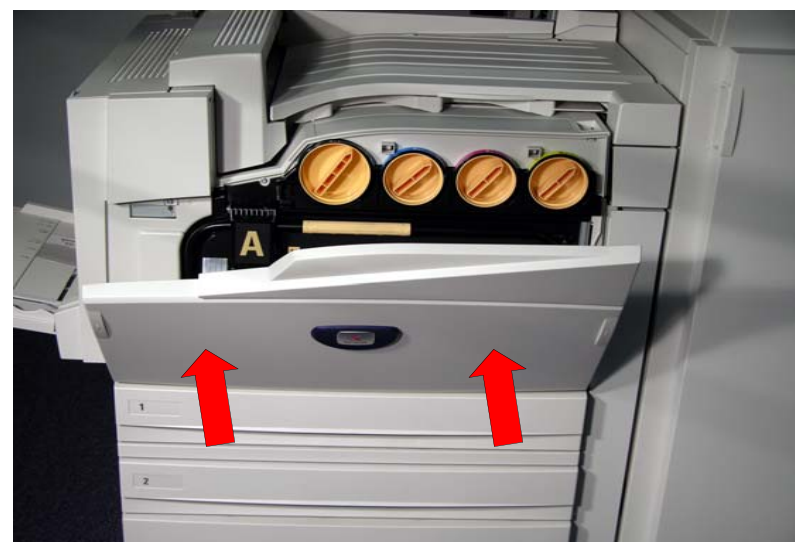

Fig. 7 Close the front door.

**Note:** A message will be displayed and the machine will not operate if the front cover is not completely closed.

| Customer Replacea | ble Units |
|-------------------|-----------|
|-------------------|-----------|

| Drum Cartridge                        | 13R588  |
|---------------------------------------|---------|
| Black Cartridge                       | 6R1175  |
| Cyan Cartridge                        | 6R1176  |
| Magenta Cartridge                     | 6R1177  |
| Yellow Cartridge                      | 6R1178  |
| Waste Toner Container                 | 8R12903 |
| Fuser Module 110V                     | 8R12933 |
| Staple Refills(Office Finisher)       | 8R12915 |
| Staple Refills(Advanced Finisher)     | 8R12941 |
| Staple Refills(Professional Finisher) | 8R12925 |
| Staple Refills(Convenience)           | 8R7644  |

**Quick Start Guide** 

**Replacing Toner Cartridges** 

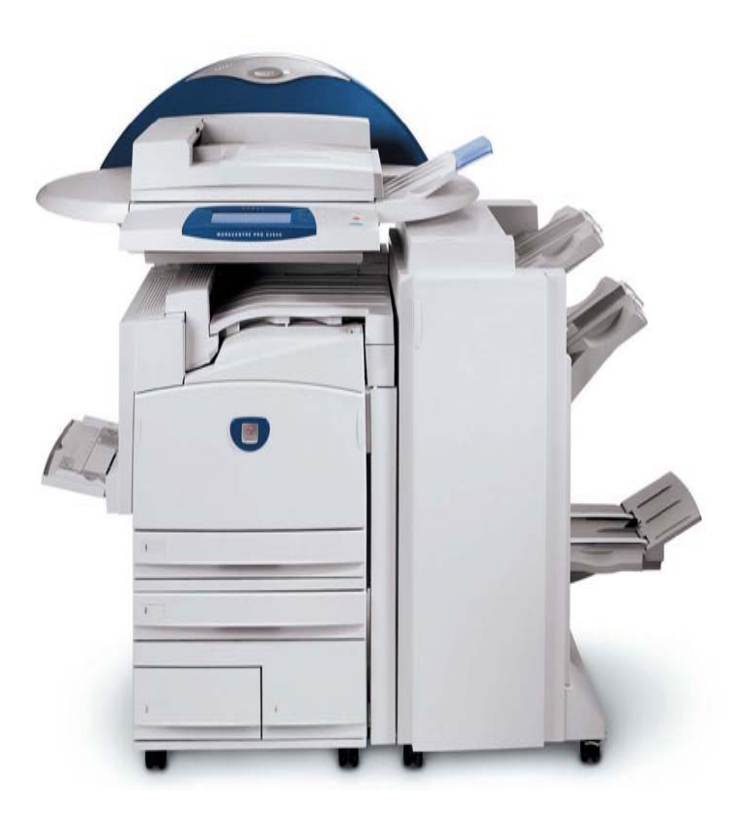

WorkCentre Pro C2128/C2636/C3545

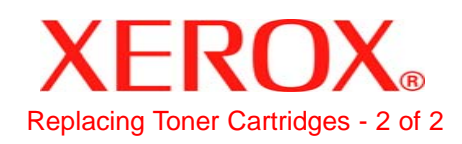